# ITコーディネータ有資格者 モバイルシステム技術検定 [1級] 申込方法

### 1. マイページ左のメニューから [モバイルシステム技術検定] → [・1級] を選択し [お申し込み] ボタンをクリック

| 2023年 | 第1回モバ | イルシステム  | 支術検定 [1級]                                                                                                    |
|-------|-------|---------|----------------------------------------------------------------------------------------------------|
| 申込    | 留意事項  | 申込・受験履歴 |                                                                                                    |
| CBT情報 | R     |         |                                                                                                    |
|       |       | 申込可能試験  | <ul> <li>【3科目受検】モバイルシステム技術検定[1級](ネットワーク、端末・アプリケーション、モバイルシステム)</li> <li>【2科目受検】モバイルシステム技術検定[1級](ネットワーク、端末・アプリケーション)</li> <li>【2科目受検】モバイルシステム技術検定[1級](ネットワーク、モバイルシステム)</li> <li>【2科目受検】モバイルシステム技術検定[1級](端末・アプリケーション、モバイルシステム)</li> <li>【1科目受検】モバイルシステム技術検定[1級](ホットワーク)</li> <li>【1科目受検】モバイルシステム技術検定[1級](端末・アプリケーション)</li> <li>【1科目受検】モバイルシステム技術検定[1級](端末・アプリケーション)</li> <li>【1科目受検】モバイルシステム技術検定[1級](ボホ・アプリケーション)</li> </ul> |
|       |       | 申込期間    | 2022年8月1日(月) 0時00分 ~                                                                                                    |
|       | 試験期間  |         | 2022年10月1日(土)~                                                                                                    |

## 2. 申込に関する同意画面で [同意する] ボタンをクリックし、 [1. 申込内容入力] 項目の 【2選択する タンをクリック

| 1 申込内容の入力            |                           |
|----------------------|---------------------------|
| ▲申込内容を入力してください。      |                           |
| 全ての入力が完了しましたら、ページ下部の | D「支払方法の選択」ボタンが押せるようになります。 |
| 1 試験を選択してください。 🐲     |                           |
| 試験                   | 選択してください                  |
| 受験日時                 | 選択してください                  |
| テストセンター名             | 選択してください                  |
| ▶選択する ・入力はこちらから      |                           |

### 3. 試験選択画面に検定名が表示されていることを確認し、 [次へ] ボタンをクリック

| <ul> <li>♀ 料目「モバイルシステム」について</li> <li>ITコーディネータ有資格者の場合、科目「モバイルシステム」は免除となります。</li> <li>「商品カテゴリ名」を選択すると、試験一覧が表示されます。</li> <li></li></ul> | 1 試験を選択してください。                         |          |             |
|----------------------------------------------------------------------------------------------------|----------------------------------------|----------|-------------|
| <ul> <li>ITコーディネータ有資格者の場合、料目「モバイルシステム」は免除となります。</li> <li>「商品カテゴリ名」を選択すると、試験一覧が表示されます。</li> <li></li></ul>                             | ♥料目「モバイルシステム」について                      |          |             |
| 「商品カテゴリ名」を選択すると、試験一覧が表示されます。 商品カテゴリ名 ◎ 選択してください ・ 注意) ITコーディネータ有資格者の方は「モバイルシステム」は 避択してください ※択してください 3科目受検は                            | ITコーディネータ有資格者の場合、科目「モバイルシステム」は免除となります  | J.       |             |
|                                                                                                    | 「商品カテゴリ名」を選択すると、試験一覧が表示されます。           |          |             |
| 注意) ITコーディネータ有資格者の方は「モバイルシステム」は 避択してください<br>避択してください<br>避択してください 3科目受検は                                                               | 商品カテゴリ名 🤐 選択してください                     |          |             |
| 注息」 コーティイーダ 有貨格者の方は「モハイルン人テム」は 激振してください 3科目受検は 3                                                                                      |                                        | 選択してください |             |
|                                                                                                    | <b>注息</b> 11 」ーナイイータ月貨格石の方は「モハ1ルン人ナム」は | 遊択してください | 3科目受検は      |
| 免除となります。 3科目受験 選択したいでください                                                                                                    | 免除となります。                               | 3科目受験    | 選択したいでください  |
| 以下の3つのパターンの中から選択してください。 2種目受験 2種目受験                                                                                                   | 以下の3つのパターンの中から選択してください。                | 2科目受験    | 選びしないてくたてい。 |
|                                                                                                    |                                        | 1科目受験    |             |
| 2件日交快:(イットワーク、「ホネ・アノリクーンヨン)のみ                                                                                                    | 2件日交快:(イットワーク、「「ホ・アプリクーンヨン)のみ          |          |             |
| 1科目受検: (ネットワーク)か、(端末・アプリケーション)                                                                                                    | 1科目受検:(ネットワーク)か、(端末・アプリケーション)          |          |             |

# 例は、1科目受検の (ネットワーク、端末・アプリケーション)

| 商品力テゴリネ                                             | 8 🛄          | 2科目受験                                             | •                                |                |
|-----------------------------------------------------|--------------|---------------------------------------------------|----------------------------------|----------------|
| 「缺を選択して、「次へ」ボタンを                                    | 搾下して         | てください。                                            |                                  |                |
|                                                     |              |                                                   |                                  |                |
| Clip:                                               |              |                                                   |                                  | 選択             |
| <b>(験</b><br>【2科目受検】モバイルシステム技術                      | 杨検定 [        | 1級] (ネットワーク、端末・アプリケーション)                          | 22,000円 (飛送)                     | 選択             |
| <b>成映</b><br>【2科目受検】モバイルシステム技術<br>【2科目受検】モバイルシステム技術 | 新検定[<br>新検定[ | 1級] (ネットワーク、端末・アプリケーション)<br>1級] (ネットワーク、モバイルシステム) | 22,000円 (#KSA)<br>22,000円 (#KSA) | 選択<br>次へ<br>次へ |

4. アンケートに全てチェックを入れ、[会員種別]で「ITコーティネータ」を選択、表示される下の枠に認定番号を入力 更に、「モバイルシステム免除」項目の同意ボタンをクリックし、「受検要件」を選択し、下の枠に認定番号を入力

| 2 申込条件を確認してください                                       | , 1 <sub>0</sub>                                                                                          |                      |
|-------------------------------------------------------|----------------------------------------------------------------------------------------------------|----------------------|
| 【1科目受検】モバイルシステム技術検知                                   | を[1級] (ネットワーク)                                                                                            |                      |
| 当検定試験をどのように知りました<br>か?                                | ■ 上司からの紹介 ○ 過去受検者からの紹介 ○ WEB検索 ○ MCPCホームページ ○ その                                                          | ж 🛩                  |
| MCPC試験の受検動機は何ですか?                                     | <ul> <li>○ 自己研鑽の為 ○ 上司または会社からの指示</li> <li>○ 業務上必要だから、あるいは必要になりそうだから ○ その ディネータ」を選択すると、</li> </ul>         | *                    |
| 所属組織についてお問かせください。                                     |                                                                                                    | *                    |
| 会員種別                                                  | □ 一般 ○ 会員 ○ 協力団体 ● ITコーディネータ                                                                              |                      |
| ITコーディネータの認定番号を入力し<br>てください。                          |                                                                                                    | -                    |
| 「モバイルシステム」は免除となりま<br>す。                               | ※ITコーディネータの合格者につきましては、「モバイルシステム」免除での、認定となります。 ☑ 同意する 「受除悪件】の選択内容によって、下の枠に表示される内容は変われる                     | n≠≠                  |
| 受検要件を選択してください。                                        | <ul> <li>□ モバイルシステム技術検定 [2級] 合格者</li> <li>● モバイルシステム技術検定 [1級] 科目合格者 (「端末・アプリケーション」 「モバイルシステム」)</li> </ul> |                      |
| 合格済みのモバイルシステム技術検定<br>[1級] 科目を選択してください。                | <ul> <li>※受験科目数により選択科目が変わります。ご注意ください。</li> <li>☑ 端末・アプリケーション</li> <li>□ モバイルシステム</li> </ul>               | -                    |
| モバイルシステム技術検定 [1級] 端<br>末・アプリケーションの科目合格番号<br>入力してください。 |                                                                                                    | *                    |
|                                                       | *                                                                                                    | $\sim$ $\rightarrow$ |
| 「エルノルシュニノ社会会」                                         |                                                                                                    |                      |
| 「モハイルンステム技術快走」                                        | .2被」 「恰有」 を選択 9 ると、以下の 体は 画面となる。                                                                          |                      |
| 受検要件を選択してくださ                                          | <ul> <li>○ モバイルシステム技術検定 [2級] 合格者</li> <li>○ モバイルシステム技術検定 [1級] 科目合格者(「端末・アプリケーション」「モバイルシステム」)</li> </ul>   | -                    |
| モバイルシステム技術検定[2級<br>認定番号を入力してくださ                       | 目の<br>(30)                                                                                                |                      |

# 5. ご希望の [地域] [都道府県] [月] [日] を選択し、 [検索] ボタンをクリック

| 日時・会場を選択してくださ     | ٤١ <u>،</u>                            |   |     |
|-------------------|----------------------------------------|---|-----|
| モバイルシステム技術検定 [2級] |                                        |   |     |
| 1 エリア・日程選択        |                                        |   |     |
| 地域                | 1999年1999年1999年1999年1999年1999年1999年199 | • | ~   |
| 都道府県              | 東京都                                    |   | -   |
| 月                 | S2023年04月                              | • | -   |
| H                 | a~10日                                  | - | -   |
| 試験期間              | 2022年10月1日(土) ~ 2024年3月31日(日)          |   |     |
|                   |                                        |   | Q検索 |
|                   |                                        |   | く使業 |

# 6. 撰択した都道府県の空席情報が表示されるので、ご希望の会場の日時を撰択し、 [検索] ボタンをクリック ② マークを選択し、プルダウンメニューから時間を選択

| 2 会場選択                                                                                                    |                                                                                   |                                                                                                    |                           |                                      |                                           |                                      |                                  |                           |                           |                             |
|----------------------------------------------------------------------------------------------------|-----------------------------------------------------------------------------------|----------------------------------------------------------------------------------------------------|---------------------------|--------------------------------------|-------------------------------------------|--------------------------------------|----------------------------------|---------------------------|---------------------------|-----------------------------|
| <ul> <li>希望する会場欄の受験可能日(0マーク)を選択してください。</li> <li>受験予約は、受験日の3日前までの日程で、空席がある場合は</li> <li>※ただし、試験実施期間が定められている試験については、</li> <li>時間が表示された場合でも、選択された時間によっては、お</li> <li>その場合はお手数ではございますが、他の会場(近隣の県をす</li> <li>受験者様のご都合に合わせた空席調整は致しかねます。</li> <li>施時空席状況は更新しておりますため、会場の開催スケジュ・</li> <li>CBTS主催「平日受験キャンペーン」のお知らせ</li> <li>平日受験を実施された方の中から抽選で、毎月6名様にAma<br/>参加条件は下記URLよりご確認ください。</li> <li>https://cbt-s.com/weekday/</li> </ul> | ロビディ。座席数に<br>選択いただける日程は<br>受付できない場合かご<br>含め)、又は他の時間<br>ールについて直接会場<br>azonギフト券をプレイ | は限りが<br>上記試現<br>一部であ<br>調帯をお<br>選<br>その<br>お<br>調<br>や<br>の<br>お<br>開<br>や<br>た<br>い<br>ま<br>の<br>ま<br>の<br>ま<br>の<br>ま<br>の<br>ま<br>の<br>ま<br>の<br>ま<br>の<br>ま<br>の<br>し<br>、<br>の<br>ま<br>の<br>し<br>、<br>の<br>し<br>、<br>の<br>、<br>の<br>の<br>し<br>、<br>の<br>の<br>の<br>の<br>の<br>の<br>の<br>の<br>の<br>の<br>の<br>の<br>の | ございま<br>期間の               | す。お写<br>範囲に限<br>了承くださ<br>さい。<br>さはお控 | きめにおり<br>ります。<br>さい。                      | 申し込み<br>い。                           | ください                             | e                         |                           |                             |
| 会場         クリックで地図表示         CBTS神田テストセンター         卡代田区神田須田町1-24-3FORECAST神田須田町3F         会場         クリックで地図表示         銀座CBTS歌舞伎座テストセンター                                                                                                    | 1<br>(±)<br>-<br>(±)                                                              | 2<br>(日)<br>-<br>(日)                                                                                                    | 3<br>(月)<br>-<br>3<br>(月) | 4<br>(火)<br>④<br>4<br>(火)            | 5<br>(7k)<br>④<br>5<br>(7k)               | 6<br>(木)<br>④<br>(木)                 | 7<br>(金)<br>⑦<br>7<br>(金)        | 8<br>(±)<br>②<br>8<br>(±) | 9<br>(日)<br>9<br>(日)      | 10<br>(月)<br>①<br>10<br>(月) |
| 中央区銀座4丁目12-15歌舞伎座97-5階 3 時間選択                                                                                                    | -                                                                                 | -                                                                                                    | -                         | U                                    | 0                                         | Ø                                    | 0                                | Ø                         | U                         | 0                           |
| CBTS押旧テストセンター<br>千代田区神田須田町1-24-3FORECAST神田須田町3F [ MAP ]<br>Tel.0352090551<br>受験日:2023/04/04<br>受験可能な時間帯は下記のとおりです。<br>10:30                                                                                                    | •                                                                                 |                                                                                                    |                           | ■<br>記<br>日<br>htt                   | <b>障かい等</b><br>酸子約前<br>調査フォー<br>ttps://de | お持ちの<br>前に、下計<br>- ムから話<br>v.ijuken. | )方へ<br>記URLの)<br>登録をお<br>com/hdd | 主意事項<br>願いいた<br>:p/user/j | をご確認<br>します。<br>public/er | の上、<br>ntry/<br>~           |
| <ul> <li>ハンディキャップ申請を事前に行って頂いた方</li> <li>※ハンディキャップ申請での予約時は必ず申請番号を入力</li> </ul>                                                                                                    | してください。                                                                           |                                                                                                    |                           |                                      |                                           |                                      |                                  |                           | ∠確                        |                             |

#### 7. 表示されるお申し込み内容を確認し、下方にある [支払方法の選択] ボタンをクリック

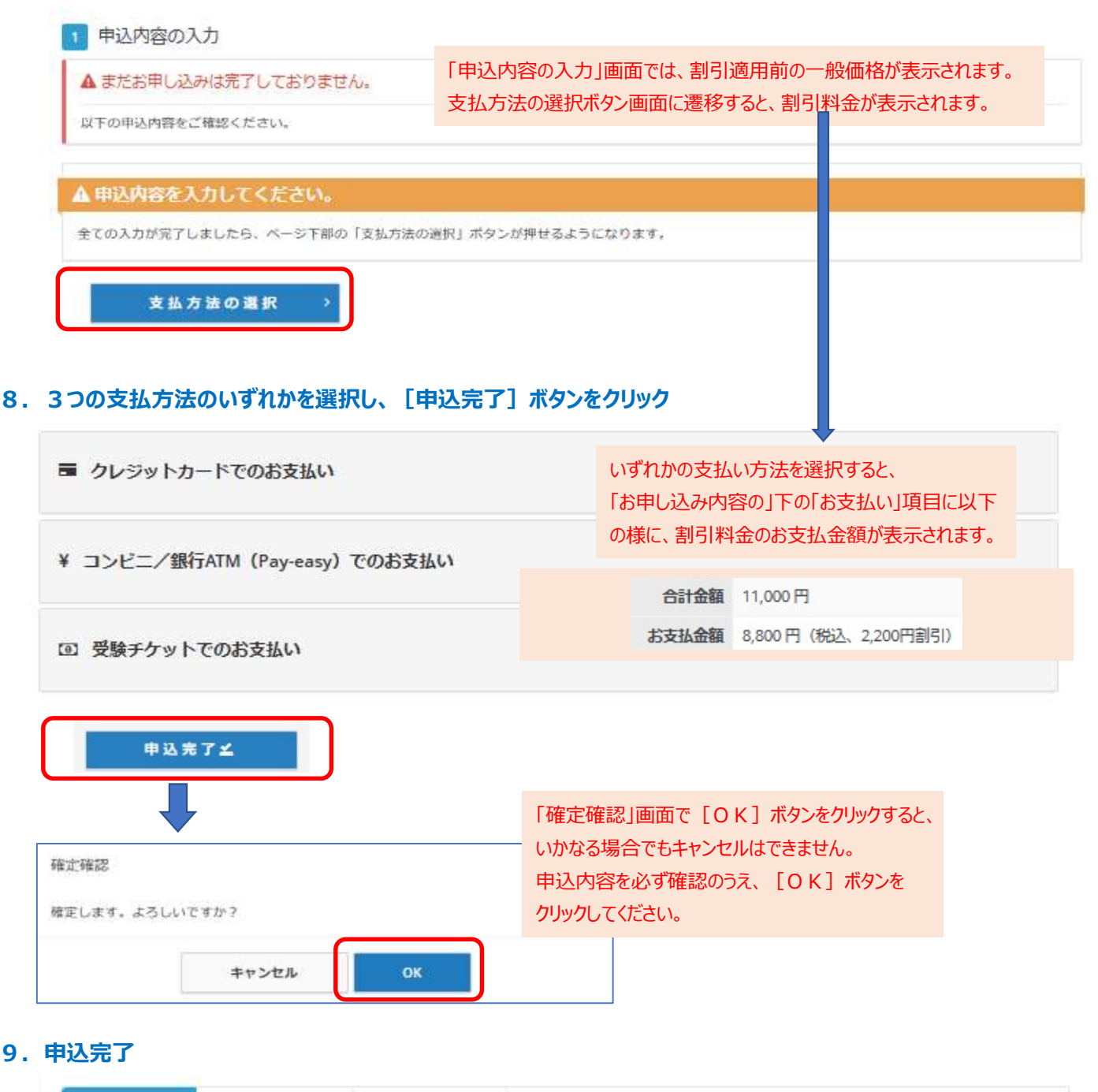

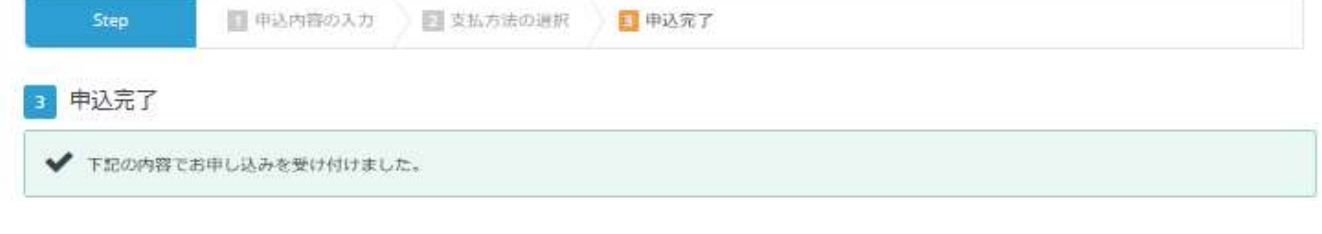

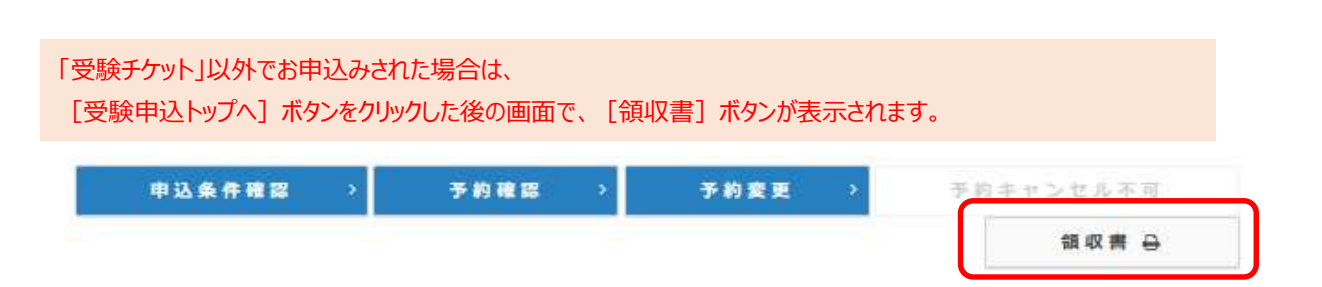

受験申込トップへ